Siemens PLM Software Groater China Tochnical Tine (

Greater China Technical Tips & News Hot Line:800-810-1970

2014-8-1

### Siemens PLM Software 技術技巧及新聞

歡迎流覽《Siemens PLM Software 技術技巧及新聞》,希望它能成為 Siemens PLM Software 技術支援團隊將 Siemens PLM Software 最新產品更新、技術技巧及新聞傳遞給用戶的一種途徑

### Date: 2104/08/01

### **Teamcenter Tips**

# 1. <u>如何為兩層 IIOP 通信指定埠號</u>

### 問題

如何為兩層 IIOP 通信指定埠號,該埠在每次登陸請求時都會發生變化。該文章舉例說明如何為 IIOP 通信定義特定埠區間

### 方法

使用下面的步驟定義特定的埠區間: 我們可以定義 ImR 用來啟動 tcserver 的特定埠區間。 進入 tc\_root\iiopservers 資料夾,在編輯器中打開 Tc\_Server1.bat 文件。 修改下面的行:

%TC\_ROOT%\bin\tcserver.exe -ORBInitRef ImpIRepoService=corbaloc:iiop:localhost:1572/ImpIRepoService id=TcServer1 useImR -ORBUseIMR 1

增加下面的行:

-ORBEndpoint iiop://1.2@localhost:3303/portspan=5 -ORBDottedDecimalAddresses 1

最終的結果如下:

%TC\_ROOT%\bin\tcserver.exe -ORBInitRef ImplRepoService=corbaloc:iiop:localhost:1572/ImplRepoService id=TcServer1 useImR -ORBUseIMR 1 -ORBEndpoint iiop://1.2@localhost:3303/portspan=1 -ORBDottedDecimalAddresses 1

portspan 定義了用於 IIOP 的埠區間。

該設置可以用於存在防火牆,並且使用者需要為特定進程排除埠的情況。

Siemens PLM Software

Greater China Technical Tips & News Hot Line:800-810-1970

## **Tecnomatix Tips**

2014-8-1

# 2. <u>普通用戶無法登陸, 而 administrator 用戶組中的用戶可以登陸 PD/PS</u>

## 症狀

普通用戶無法登陸,而 administrator 用戶組中的用戶可以登陸 PD/PS

## 解決方法

請在 eMServer 和用戶端做如下設置,問題就可以解決.

### eMServer

-----

Control Panel - Administrative Tools - Component Services (Alternative: Start - Run: "dcomcnfg")

-> Console Root - Component Services - Computers - My Computer - Properties - Default Properties: Enable Distributed COM on this computer

-> Console Root - Component Services - Computers - My Computer - Properties - COM Security - Edit Limits/Edit Defaults (all): Add "Everyone" with full access

-> Console Root - Component Services - Computers - My Computer - Stop MS DTC -> / Start MS DTC

-> Console Root - Component Services - Computers - My Computer - COM+ Applications

-> eM-Server - Properties - Advanced: uncheck "Disable changes"

-> eM-Server - Properties - Identity: "This user" - Enter a (domain) user with local administration permissions

-> Console Root - Component Services - Computers - My Computer - DCOM Config

-> eMSAgent - Properties - Location - Run application on this computer

-> eMSAgent - Properties - Security - Edit (3x): Add "Everyone" with full access

-> eMSAgent - Properties - Identity: "This user" - Enter a (domain) user with local administration permissions

# CLIENT

-> Console Root - Component Services - Computers - My Computer - Properties

--> COM Security - 2x Edit Limits, Edit Defaults - Add Everyone - All permissions for all users

-> Console Root - Component Services - Computers - My Computer - DCOM Config

-> eMSAgent - Properties - Location - Run application on the following computer "<eMServer>"

-> eMSAgent - Properties - Security - 3x Customize - Edit - Add Everyone - All permissions for all users

-> eMSAgent - Properties - Identity: "This user" - Enter a (domain) user with local administration permissions

-> eMServer - Properties - Location - Run application on the following computer "<eMServer>"

-> eMServer - Properties - Security - 3x Customize - Edit - Add Everyone - All permissions for all unsers

-> eMServer - Properties - Identity: "This user" - Enter a (domain) user with local administration permissions

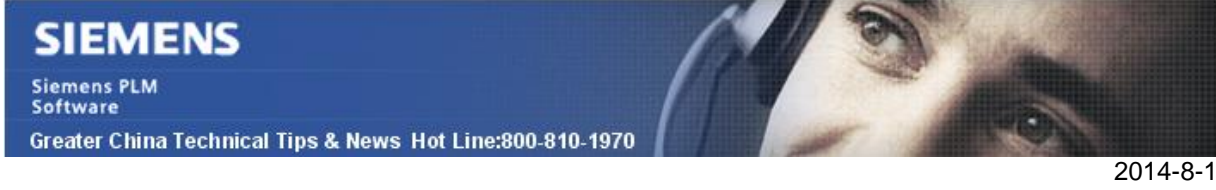

(eMSAgent 和 eMServer 依賴於安裝的版本. 有些版本只有一個 DCOM 服務.) (運行服務的使用者需要是同一個使用者, 包括使用同樣的密碼, 在伺服器和用戶端上。) 檢查是否用戶在 Distributed COM users 組中(Computer Management -> Local Users and Groups -> Distributed COM users)

檢查一下防火牆的設置,檢查是否 Tecnomatix 應用程式 (Tune.exe) 和 eMPlanner.exe 被添加到防火牆的例外中去了。

## **License Tips**

# 3. 如何確定 FLEX 使用的埠沒有被佔用?

訪問 IANA (International Assigned Numbers Authority) 註冊中心,以確定服務名稱及傳輸協定埠號註冊資訊。

http://www.iana.org/assignments/service-names-port-numbers/service-names-port-numbers.xhtml

這樣可以確認對應產品所使用的埠號. SIEMENS/PLM 佔用了埠 28000,目前適用於大多數 SIEMENS/PLM 的產品 下面是在 IANA 上顯示的埠 28000 註冊資訊

|  |       |       |     | OCINICOS              |                     |                     |         |
|--|-------|-------|-----|-----------------------|---------------------|---------------------|---------|
|  | nxlmd | 28000 | tcp | NX License<br>Manager | [Anthony_Greatorex] | [Anthony_Greatorex] | 2004-11 |
|  | nxlmd | 28000 | udp | NX License<br>Manager | [Anthony_Greatorex] | [Anthony_Greatorex] | 2004-11 |

Greater China ME&S Service Team PRC Helpdesk (Mandarin): 800-810-1970 Taiwan Helpdesk (Mandarin): 00801-86-1970 HK Helpdesk (Cantonese): 852-2230-3322 Helpdesk Email: <u>helpdesk cn.plm@siemens.com</u> Global Technical Access Center: <u>http://support.ugs.com</u> Siemens PLM Software Web Site: <u>http://www.plm.automation.siemens.com/zh\_cn/</u> Siemens PLM Software (China) Web Site: <u>http://www.plm.automation.siemens.com/zh\_cn/</u>

此e-mail newsletter 僅提供給享有產品支援與維護的Siemens PLM 軟體使用者。當您發現問題或 希望棄訂,請發送郵件至 <u>helpdesk cn.plm@siemens.com</u>聯繫,如棄訂,請在標題列中注明"棄 訂"